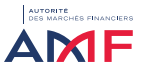

ROSA EXTRANET

Seuls le ou les administrateur(s) ROSA sont habilitées à créer les comptes « utilisateurs » des collaborateurs en fonction de leur activité.

Il est conseillé de créer au moins un deuxième compte « Administrateur » pour faciliter la gestion des comptes de la société.

- Création d'un compte « Utilisateur »
- Utilisation des Profil(s) standard(s)

La création d'un compte se déroule selon la procédure suivante :

- Administration
- Utilisateur
- Créer utilisateur

| ANTE DES MARCHÉS FINANCIERS | Activités Tiers Activités Produits          | Questionnaires Admir | histration                                                        | Permet de coler un identificat unique                                 |
|-----------------------------|---------------------------------------------|----------------------|-------------------------------------------------------------------|-----------------------------------------------------------------------|
| Ubii<br>Gest<br>Man         | isateurs<br>aton des remettants<br>n compte | ><br>><br>>          | Celer calitateur<br>Lian des utilizateurs<br>Profit personnalisés | pur données de la accietés ético aux<br>Demandes.<br>Flus De Détails. |
|                             |                                             |                      |                                                                   |                                                                       |

La fenêtre ci-dessous s'affiche :

NB : ne pas tenir compte des champs non obligatoires : délégataire, backup...

Point de vigilance : Les adresses mails génériques ne sont pas autorisées

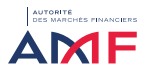

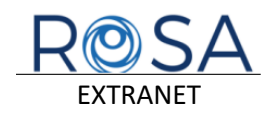

| wither •<br>M O Mmo                                                                                                    | Prénom *                                                                      | Nom *                                              |
|----------------------------------------------------------------------------------------------------|-------------------------------------------------------------------------------|----------------------------------------------------|
| mail *                                                                                                    | Téléphone portable                                                            | Langue par défaut                                  |
|                                                                                                    | • 06 22 34 56 78                                                              | faqas 👻                                            |
| Délégataire                                                                                                    |                                                                               |                                                    |
|                                                                                                    |                                                                               |                                                    |
|                                                                                                    |                                                                               |                                                    |
| ackup                                                                                                    | Date de début                                                                 | Date de fin                                        |
| Choisir backup                                                                                                    | · Wandoren                                                                    | E Algerigener                                      |
| Profile() standard(s) : *  definition of the quathematics definition of the quathematics defi | Profil(s) personnalisé(s): *  Profil produi uniquement Profil funs uniquement | Litte des flux administrables par l'administrateur |
| lste des droits associés au(x) profil(s):                                                                                                    |                                                                               |                                                    |
|                                                                                                    |                                                                               |                                                    |
|                                                                                                    |                                                                               |                                                    |
|                                                                                                    |                                                                               |                                                    |
|                                                                                                    |                                                                               |                                                    |
| Environment up and a FAF                                                                                                    | cove de verincación (reçu par sivis) -                                        |                                                    |

L'ensemble des champs suivis d'un astérisque sont à saisir obligatoirement à savoir :

- Civilité
- Prénom
- \rm 🕹 Nom
- 4 Adresse email : l'adresse mail doit être attachée à une personne physique unique.
- **4** Téléphone portable
- **4** Droits en cochant les cases concernées par les droits associés à chaque utilisateur.

Vous avez la possibilité de choisir les profils standards déjà paramétrés au sein de ROSA ou de créer des profils personnalisés (Cf partie dédiée ci-après).

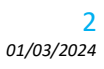

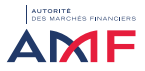

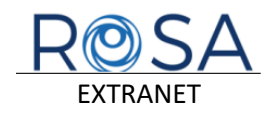

Les profils standards sélectionnables sont les suivants :

| PROFILS STANDARDS              | Consultation des données tiers | Modifications des données produit<br>(Autorisations, Déclarations) | Modifications des données tiers<br>(Autorisations, Déclarations) | Consultation des données produit | Gestion des VL | Administration des accès | Dépôt de documents de référence<br>produit | Dépôt de documents de référence<br>tiers |
|--------------------------------|--------------------------------|--------------------------------------------------------------------|------------------------------------------------------------------|----------------------------------|----------------|--------------------------|--------------------------------------------|------------------------------------------|
| Administrateur                 | X                              | X                                                                  | X                                                                | X                                | X              | X                        | X                                          | X                                        |
| Gestionnaire des données Tiers | X                              |                                                                    | x                                                                |                                  |                |                          |                                            |                                          |
| Lecteur des données Tiers      | X                              |                                                                    |                                                                  |                                  |                |                          |                                            |                                          |
| Gestionnaire de questionnaires | Х                              |                                                                    | х                                                                |                                  |                |                          |                                            |                                          |
| Gestionnaire de produits       |                                | X                                                                  |                                                                  | X                                |                |                          |                                            |                                          |
| Lecteur produits               |                                |                                                                    |                                                                  | X                                |                |                          |                                            |                                          |
| Gestion VL                     |                                |                                                                    |                                                                  |                                  | х              |                          |                                            |                                          |

Une fois le profil sélectionné :

- Cliquer sur le bouton « envoyer un code SMS »
- 4 Renseigner le code de vérification reçu
- Cliquer sur le bouton « Finaliser la création »

| Envoyer un code SMS<br>Ist når per regular ottale mensi de ma la remenyer | Code de vérification (reçu par SMS) * | Finaliser création |
|---------------------------------------------------------------------------|---------------------------------------|--------------------|
|                                                                           |                                       |                    |

Le compte de l'utilisateur est créé.

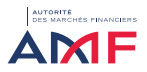

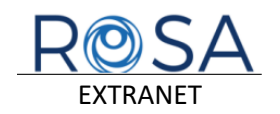

L'utilisateur va recevoir suite à la création de son compte 2 emails :

### **Un email indiquant l'identifiant de connexion** :

| ver. 01/03/2024 09:00<br>no-reply-rec5@rec.amf-france.org<br>[HORS-PROD][RECETTEJAMF - Identifiant et adresse ROSA                                        |
|----------------------------------------------------------------------------------------------------|
| Bonjour,                                                                                                    |
| Vous trouverez ci-dessous l'identifiant vous permettant d'accéder à la plateforme Extranet de Recette 5 ROSA de l'AMF à l'adresse suivante : Espace ROSA. |
| Identifiant : a.Nom.code à 4 chiffres                                                                                                    |
| Cet identifiant concerne la société SGP XX                                                                                                    |
| Votre mot de passe sera envoyé dans un mail séparé. A la première connexion, vous serez invité à changer le mot de passe par défaut.                      |
| Pour toute question, merci de contacter l'AMF à l'adresse ContactROSA@amf-france.org.                                                                     |
| Cordialement,                                                                                                    |
|                                                                                                    |
| Autorité des marchés financiers (AMF)<br>Direction de la Gestion d'Actifs<br>17. place de la Bourse, 75082 PARIS Cedex 2                                  |

un seconde email contenant le mot de passe provisoire :

| ven. 01/03/2024 09:00<br>no-reply-rec5@rec.amf-france.org<br>[HORS-PROD][RECETTE]AMF - Envoi du mot de passe temporaire                                                                    |
|----------------------------------------------------------------------------------------------------|
| Bonjour,                                                                                                    |
| Vous trouverez ci-dessous le mot de passe vous permettant, avec l'identifiant reçu dans un précédent message, d'accéder à la plateforme Extranet de Recette 5 ROSA de l'AMF : Espace ROSA. |
| Mot de passe : 7jL1H4wvP]                                                                                                    |
| Ce mot de passe concerne la société SGP XX                                                                                                    |
| A la première connexion, vous serez invité à changer le mot de passe par défaut.                                                                                                    |
| Pour toute question, merci de contacter l'AMF à l'adresse <u>ContactROSA@amf-france.org</u> .                                                                                              |
| Cordialement,                                                                                                    |
|                                                                                                    |
| Autorité des marchés financiers (AMF)<br>Direction de la Gestion d'Actifs<br>17, place de la Bourse, 75082 PARIS Cedex 2                                                                   |

Une fois que l'utilisateur a réceptionné ses identifiants, il doit se connecter à la plateforme ROSA pour procéder à l'activation de sa connexion (cf procédure de connexion à la fin du document).

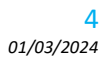

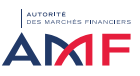

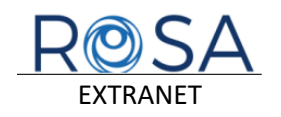

### Création de Profil(s) personnalisé(s)

En plus des profils standards existants dans ROSA, vous avez la possibilité d'utiliser des profils personnalisés en fonction de votre organisation.

La gestion des profils personnalisés se fait via la procédure suivante :

- **4** Administration
- Profils personnalisés

### La fenêtre suivante s'affiche :

|                                                                 |                          |                            | Créer un nouveau pro         |
|-----------------------------------------------------------------|--------------------------|----------------------------|------------------------------|
|                                                                 | Groupe ADLDS             | Profil Tiers<br>uniquement | Profil produit<br>uniquement |
| Consultation des données tiers                                  | Consultation-fiche-tiers | ø                          |                              |
| Modifications des données produit (Autorisations, Déclarations) | creation-dossier-produit |                            | E.                           |
| Modifications des données tiers (Autorisations, Déclarations)   | creation-dossiers-tiers  | S.                         |                              |
| Consultation des données produit                                | consultation-produit     | 0                          | Eú                           |
| Gestion des VL                                                  | gestion-vi               |                            |                              |
| Administration des accès                                        | Administrateur           | R                          | ے                            |
| Jépôt de documents de référence produit                         | depot-documents-produits | D                          | €ú                           |
| Dépôt de documents de référence tiers                           | depose-de-docs           | R                          |                              |
| Questionnaires                                                  | Reporting                | ۰                          |                              |

#### Cliquer sur le bouton « créer un nouveau profil »

L'écran ci-dessous apparaît :

- Saisir le libellé du profil à créer
- Cocher la case « Validez-vous la création de ce profil ?»
- **4** Valider l'enregistrement

|       | Libellé du profil en angl | ais  |
|-------|---------------------------|------|
| test2 |                           |      |
|       | Libellé du profil en fran | çais |
| test2 |                           |      |

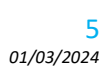

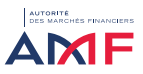

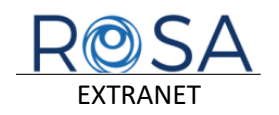

|                                                                 |                          |                            |                              | Créer un nouveau profil |           |  |
|-----------------------------------------------------------------|--------------------------|----------------------------|------------------------------|-------------------------|-----------|--|
|                                                                 | Groupe ADLDS             | Profil Tiers<br>uniquement | Profil produit<br>uniquement | test-audit              | Test flux |  |
| onsultation des données tiers                                   | Consultation-fiche-tiers | đ                          |                              | Б                       |           |  |
| fodifications des données produit (Autorisations, Déclarations) | creation-dossier-produit |                            | ß                            |                         |           |  |
| Addifications des données tiers (Autorisations, Déclarations)   | creation-dossiers-tiers  | R                          |                              |                         |           |  |
| onsultation des données produit                                 | consultation-produit     |                            | ø                            | ⊠′                      |           |  |
| iestion des VL                                                  | gestion-vi               |                            |                              |                         | r.        |  |
| dministration des accès                                         | Administrateur           | ď                          | ø                            |                         |           |  |
| lépôt de documents de référence produit                         | depot-documents-produits |                            | ø                            |                         |           |  |
| lépôt de documents de référence tiers                           | depose-de-dacs           | S.                         |                              |                         |           |  |
| Juestionnaires                                                  | Reporting                | ۵                          |                              |                         | ď         |  |

Une fois le profil créé, l'écran suivant s'affiche avec le nouveau profil créé :

- 4 Cochez les cases des droits que vous souhaitez affecter au profil personnalisé.
- Cochez la case « Etes-vous certains de vouloir modifier les droits par défaut des profils proposés par l'extranet »,
- Valider

Le nouveau profil créé apparait dans la liste des profils personnalisés.

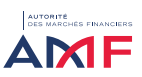

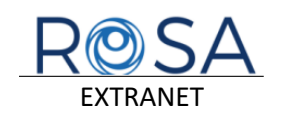

### Modification des profils personnalisés existants

La modification d'un compte se déroule selon la procédure suivante :

- Administration
- Utilisateur
- Profils personnalisés

| AMER AUTORITÉ<br>Des Marches Financiers |                                                      | Activités Tiers | Activités Produits | Questionnaires | Adminis | istration                                                             |                                                                                                    |
|-----------------------------------------|------------------------------------------------------|-----------------|--------------------|----------------|---------|-----------------------------------------------------------------------|----------------------------------------------------------------------------------------------------|
|                                         | Utilisateurs<br>Gestion des remettants<br>Mon compte |                 |                    | ><br>><br>>    |         | Créer utilisateur<br>Liste des utilisateurs<br>Profilis censonnalisés | Permet à coté des profils standards<br>proposite par le système, de orier un<br>profil spécifique à partir d'une toite de<br>droite tisée par l'AMP |
|                                         |                                                      |                 |                    |                |         |                                                                       | Plus De Détails.                                                                                                    |

#### L'écran ci-dessous s'affiche :

|                                                                 |                          |                            |                              | Créer un nou | rveau profil |
|-----------------------------------------------------------------|--------------------------|----------------------------|------------------------------|--------------|--------------|
|                                                                 | Groupe ADLDS             | Profil Tiers<br>uniquement | Profil produit<br>uniquement | test-audit   | Test flux    |
| Consultation des données tiers                                  | Consultation-fiche-tiers | R                          |                              | đ            |              |
| Modifications des données produit (Autorisations, Déclarations) | creation-dossier-produit |                            | <b>N</b>                     |              |              |
| Modifications des données tiers (Autorisations, Déclarations)   | creation-dossiers-tiers  | ø                          |                              |              | ď            |
| Consultation des données produit                                | consultation-produit     |                            | ø                            | ď            |              |
| Sestion des VL                                                  | gestion-vl               |                            |                              |              | ď            |
| idministration des accès                                        | Administrateur           | R                          | 2                            |              | 0            |
| Dépôt de documents de référence produit                         | depot-documents-produits |                            | ۲.                           |              |              |
| Dépôt de documents de référence tiers                           | depose-de-dacs           | R                          |                              |              |              |
| Questionnaires                                                  | Reporting                |                            |                              |              | ď            |

Pour appliquer les changements sur le profil, il suffit de cocher ou décocher les droits dans les cases de droite selon les besoins.

Pour appliquer les changements sur le profil modifié :

- Cliquer sur la case à cocher « Etes-vous certains de vouloir modifier les droits par défaut des profils proposés par l'extranet »
- Cliquer sur le bouton « Valider ».

### Point de vigilance :

Dans le cas d'utilisation uniquement de profils personnalisés, un contrôle (message d'erreur bloquant) oblige l'ajout du droit « Administration des accès » dans au moins un des profils.

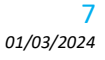

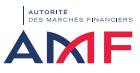

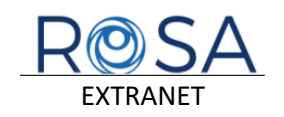

#### Visualisation de la liste des utilisateurs d'un Tiers

La liste des utilisateurs ROSA de la société concernée est accessible via le menu « Administration > Utilisateurs > Liste des utilisateurs ».

La fenêtre suivante apparaît, avec la liste des utilisateurs créées :

| Mes utilisateurs                         |                        |                                                     |                |                     |                                     |
|------------------------------------------|------------------------|-----------------------------------------------------|----------------|---------------------|-------------------------------------|
| Description liste des utilisateurs       |                        |                                                     |                |                     | Ajouter utilisateur                 |
| Description de l'action                  | \$                     | Sélectionner action                                 |                | *                   | Profil(s) personnalisé(s) Appliquer |
| Page 1 v of 3                            | Afficher 10 + éléments | Total: 24 enregistrements Aucune ligne sélectionnée |                | Réinitialiser filt  | res Export Excel                    |
| Identifiant                              | Nom Prénom             | Email                                               | Profil         | Statut Délé         | gataire Modification                |
| 0 Identifiant                            | ↑↓ Nom Prénom          | ↑↓ Email ↑                                          | ↓ Profil       | ↑↓ Choix ▼ ↑↓ Choix | ▼ 1↓                                |
| G gabriladmin.4178                       | AbrilAdmin Gullaume    | g.abril-prestataire@amf-france.org                  | ADMINISTRATEUR | Actif               | ď                                   |
| gabriladmini.6725                        | AbrilAdmini Guillaume  | g.abril-prestataire@amf-france.org                  | ADMINISTRATEUR | Actif               | ď                                   |
| G gabriladminii.0494                     | AbrilAdminii Guillaume | g.abril-prestataire@amf-france.org                  | ADMINISTRATEUR | Actif               | ø                                   |
| 8                                        |                        | a shrikovatataira@ami.franca.com                    | ADMINISTRATEUR | Artif               | [2]                                 |
| <ul> <li>e shriladminili 6484</li> </ul> | annianminii Giliailme  |                                                     |                |                     |                                     |
| U e ahritadevinii 6684                   |                        |                                                     |                |                     | 1                                   |

Il est possible de modifier les caractéristiques d'un utilisateur en cliquant sur l'icône dans la colonne « modification ». L'écran ci-dessous apparait :

| ddfier un utilisateur<br>yn ditume<br>Sie -<br>ar<br>ar<br>ap<br>span<br>span<br>ke<br>Not Islaa - +<br>ke                                                                                                    | Name*<br>Ter<br>Vigeory profile<br>D: monotone<br>Der mit office<br>Die mit office<br>Die mit office                                                                                                    | Exer * Exer * Exer * Exer * Exer * Exer * Exer * Compare and Compare and Exer * Exer *                                                                                                    |
|----------------------------------------------------------------------------------------------------|----------------------------------------------------------------------------------------------------|----------------------------------------------------------------------------------------------------|
| yer uftaser<br>men SAP<br>ti ⊂ hone<br>#*<br>###<br>###<br>###<br>Met Sabat *                                                                                                    | Nexuel<br>Loc<br>Webers ended<br>H - Roberts<br>Reserved<br>Reserved<br>Res | Kang *       Upge of Aller       Targes and       G Cample and       Decement       See as fr       R                                                                                                    |
| and * Constant * Constant * Const                                                                                                    | Malan"<br>                                                                                                    | Next           Lapper offlat           Target and           O compa and           Sea th           R                                                                                                    |
| N                                                                                                    | ion<br>Nityleve priste<br>III Rossens<br>III Rossens<br>Net et Allen<br>Rossens                                                                                                    | Extent<br>Legen and the<br>Legen and the<br>Convert and<br>December and<br>December and<br>Decembe                                                                                                    |
| 44<br>ingene<br>Media Maria Maria Maria<br>Maria Maria Mar<br>Maria Maria Maria Maria Maria Maria Maria Maria Maria Maria Maria Maria Maria Maria Maria Maria Maria Maria Mari                                                                                                    | New yorks                                                                                                    | Upp on other<br>Target • •<br>Composite<br>Composite<br>Data de<br>Bit constant                                                                                                    |
| Inordiped Hone and                                                                                                    | Den de elhat                                                                                                    | I treps • •                                                                                                    |
| kapent<br>National Antional Antio                                                                                                    | Date de Valuat                                                                                                    | Compared<br>Compared<br>Com |
| kg<br>Mar Jalag •                                                                                                    | Den de diteit                                                                                                    | Compared                                                                                                    |
| ke<br>Netr Solup •                                                                                                    | Data da début                                                                                                    | Dar de fe                                                                                                    |
| ▼<br>Pear tadup ▼                                                                                                    | International Access                                                                                                    | R annaicea                                                                                                    |
|                                                                                                    |                                                                                                    |                                                                                                    |
| Profil(s) standard(s) : *<br>2) Jenenosovic Constructions<br>Continuous de la production<br>Continuous de la production<br>Distributiva de la distancia filma<br>Continuous de la distancia filma<br>distance vi et                                                                                                    | Profil(5) personnalisé(5) : *<br>Profile Tros augustant<br>Profile Sanda augustant<br>Tros audi<br>Tros audi<br>Tros fina                                                                                                    | Liste des flux administrables par l'utilisateur                                                                                                    |
| tet des droits associés au(x) profils):<br>aditativo es nanival de mar teno<br>par a deconardo de mar teno<br>par a deconardo de mar teno<br>tenotesano<br>aditativo de aditativo de mar<br>aditativo de aditativo de mar<br>aditativo de aditativo de aditativo<br>de deconardo de aditativo aditativo<br>este deconardo de aditativo<br>este deconardo de aditativo<br>este de aditativo de aditativo<br>este de aditativo de aditativo<br>este de aditativo de aditativo<br>este de aditativo de aditativo<br>este de aditativo de aditativo<br>este de aditativo de aditativo<br>este de aditativo de aditativo<br>este de aditativo de aditativo<br>este de aditativo<br>este de |                                                                                                    |                                                                                                    |

Procéder aux modifications et cliquer sur le bouton « Modifier ».

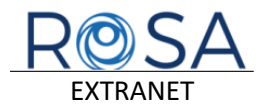

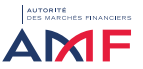

### Descriptif à dérouler qui vous permettra de vous connecter et ou demander un nouveau mot de passe

- 1.0 Entrez sur votre navigateur Internet l'adresse https://rosa.amf-france.org > Une page apparait avec un bouton "Se connecter" et un lien "J'ai oublié mon mot de passe"
- 2.0 Cliquer sur le lien "J'ai oublié mon mot de passe" > Une page apparait avec une zone de saisie "identifiant de connexion" et un bouton "Envoyer"
- 3.0 Saisissez votre identifiant dans la zone de saisie "identifiant de connexion".
- 3.1 Cliquez sur le bouton "Envoyer". > Un mail vous sera envoyé sur votre adresse mail professionnelle. Le mail contiendra un mot de passe provisoire.
- 4.0 Entrez sur votre navigateur Internet l'adresse https://rosa.amf-france.org > Une page apparait avec un bouton "Se connecter" et un lien "J'ai oublié mon mot de passe"
- 5.0 Cliquez sur le bouton "Se connecter" > Une page apparait avec une zone de saisie "Identifiant", une zone de saisie "Mot de passe" et un bouton "Connexion"
- 6.0 Saisissez votre login dans la zone de saisie "Identifiant"
- 6.1 Saisissez votre mot de passe reçu par mail à l'étape (3.1) dans la zone de saisie "Mot de passe"
- 6.2 Cliquez sur le bouton "Connexion" > Une page apparait avec une zone de saisie "Identifiant", une zone de saisie "Ancien mot de passe" (= celui reçu par mail juste avant), une zone de saisie "Nouveau mot de passe", une zone de saisie (à créer) "Confirmer le nouveau mot de passe", un bouton "Envoyer" et un bouton "Annuler"
- 7.0 Saisissez votre login dans la zone de saisie "Identifiant"
- 7.1 Saisissez votre mot de passe reçu par mail à l'étape (3.1) dans la zone de saisie "Ancien mot de passe"
- 7.2 Saisissez votre nouveau mot de passe dans les zones de saisie "Nouveau mot de passe" et "Confirmer le nouveau mot de passe". Le nouveau mot de passe doit contenir au moins 12 caractères avec au moins une lettre en minuscule, au moins 1 lettre en majuscule, au moins 1 chiffre et au moins un caractère spécial. Exemple : Monmotdepasse@1
- 7.3 Cliquez sur le bouton "Connexion" > Une page apparait avec une zone "Identifiant" pré rempli avec votre identifiant préfixé de "extranet.local\", une zone de saisie "Mot de passe" et un bouton "Connexion"
- 8.0 Saisissez votre nouveau mot de passe (cf. étape 7.2) dans la zone de saisie "Mot de passe"
- 8.1 Cliquez sur le bouton "Connexion" > Soit vous serez directement connecté à votre espace ROSA. > Soit le système vous redirigera vers une ultime étape où vous devrez saisir un code (authentification forte). Ce code vous sera envoyé par sms au moment où vous aurez appuyé sur le bouton "Connexion (cf. étape 8.1) "

A noter qu'il convient parfois de vider le cache du navigateur GOOGLE (cf. ci-dessous)

#### Etape 1: cliquer en haut à droite pour dérouler le panneau Et cliquer sur « paramètres »

|                  | ×              | -        | 0     | -      | 0 |
|------------------|----------------|----------|-------|--------|---|
|                  |                | 02       | ůr (  | 2      |   |
| Nouvel onglet    |                |          |       | Col+1  |   |
| Nouvelle fenétre |                |          |       | Ctrl+N |   |
| Nouvelle fenêtre | e de navigatio | n privée | Ch1+  | Maj+N  |   |
| Historique       |                |          |       |        | , |
| Téléchargements  | 1              |          |       | Ctrl+J |   |
| Favoris          |                |          |       |        | , |
| Zoom             | 1.24           | 100 %    | +     | 0      |   |
| Imprimet         |                |          |       | Ctrl+P |   |
| Rechercher       |                |          |       | Ctrl+F |   |
| Plus d'outils    |                |          |       |        | 1 |
| Modifier         | Couper         | Cop      | ier . | Coller |   |
| Paramétres       |                |          |       |        |   |
| Aide             | -              |          |       |        | ) |
| Quitter          |                |          |       |        |   |
| Géré par votre o | rganisation    |          |       |        |   |

Etape 2: sélectionner « confidentialité et sécurité » puis « effacer les données de navigation »

| Para  | mètres                      | Q Rechercher                                                                                                    |  |  |  |  |
|-------|-----------------------------|----------------------------------------------------------------------------------------------------|--|--|--|--|
| •     | Google et vous              | Votre navigateur est géré par votre organisation                                                                                               |  |  |  |  |
| Ê     | Saisie automatique          | Contrôle de sécurité                                                                                                    |  |  |  |  |
| 0     | Confidentialité et sécurité | Chrome peut vous aider à vous protéger entre autres contre les violations de<br>données et les extensions malveillantes<br>Vérifier maintenant |  |  |  |  |
| ۲     | Apparence                   |                                                                                                    |  |  |  |  |
| Q     | Moteur de recherche         | Confidentialité et sécurité                                                                                                    |  |  |  |  |
|       | Navigateur par défaut       | Effacer les données de navigation                                                                                                    |  |  |  |  |
| Ċ     | Au démarrage                | Effacer l'historique, supprimer les cookies, vider le cache, etc.                                                                              |  |  |  |  |
| Parar | nètres avancés 🔹            | Cookies et autres données des sites<br>Cookies tiers bloqués                                                                                   |  |  |  |  |